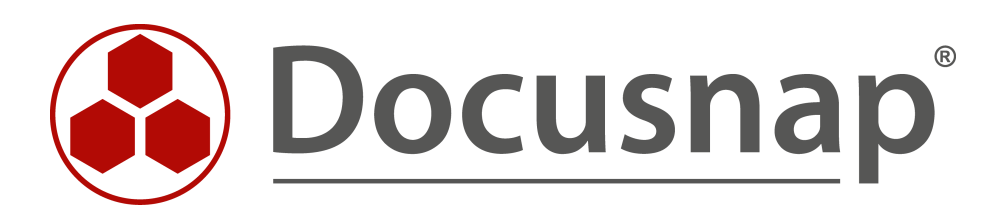

# Customizing – Datensicht (View) erstellen

Erweiterung der Baumstruktur um eigene Sichten

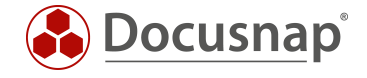

| TITEL   | Customizing – Datensicht (View) erstellen |
|---------|-------------------------------------------|
| AUTOR   | Docusnap Consulting                       |
| DATUM   | 09.11.2021                                |
| VERSION | 2.1   gültig ab 17.11.2021                |

Die Weitergabe, sowie Vervielfältigung dieser Unterlage, auch von Teilen, Verwertung und Mitteilung ihres Inhaltes ist nicht gestattet, soweit nicht ausdrücklich durch die Docusnap GmbH zugestanden. Zuwiderhandlung verpflichtet zu Schadenersatz. Alle Rechte vorbehalten.

This document contains proprietary information and may not be reproduced in any form or parts whatsoever, nor may be used by or its contents divulged to third parties without written permission of Docusnap GmbH. All rights reserved.

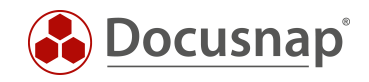

# INHALTSVERZEICHNIS

| 1. EINLEITUNG                    | 4  |
|----------------------------------|----|
| 2. VORBEREITUNGEN                | 5  |
| 2.1 DATENQUELLEN IDENTIFIZIEREN  | 5  |
| 2.2 ERSTELLUNG EINER SQL-ABFRAGE | 7  |
| 2.3 OPTIMIERUNG DER SQL-ABFRAGE  | 8  |
| 2.4 EINGRENZUNG DER SQL-ABFRAGE  | 8  |
| 3. DURCHFÜHRUNG                  | 9  |
| 3.1 SICHT ANLEGEN                | 9  |
| 3.2 ÜBERSCHRIFT ERSTELLEN        | 13 |
| 3.3 DATENOBJEKT ANLEGEN          | 14 |
| 3.4 ERGEBNIS DER ANPASSUNG       | 15 |
| 4. WEITERFÜHRENDE THEMEN         | 16 |
| 4.1 ANBIETEN VON VIEWNAMEN       | 16 |

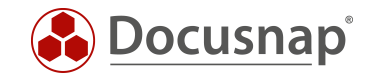

#### 1. EINLEITUNG

Neben dem Erstellen von eigenen Views und Tabellen über den Bereich Customizing unterstützt Docusnap auch eine individuelle Anpassung mit Hilfe von Docusnap Connect.

Die Idee hinter Docusnap Connect ist es, schnell und einfach, über die Benutzeroberfläche bestimmte Dateninhalte zusammenzustellen, ohne dabei die Tabellenstruktur kennen zu müssen. Ein entsprechendes HowTo finden Sie in unserer Knowledge Base – Docusnap Connect Export und Import

Für Anforderungen, welche nicht mit Docusnap Connect abgedeckt werden können, unterstützt Sie dieses Dokument dabei. Beschrieben wird die Möglichkeit eigene Sichten auf die Daten der Docusnap-Datenbank in der Baumstruktur zu erstellen. Es ist eine Anleitung für Microsoft SQL-erfahrene Systemadministratoren.

Mit einer Sicht können Daten aus unterschiedlichen Tabellen der Docusnap-Datenbank in einer gemeinsamen Liste angezeigt werden.

Als Anwendungsbeispiel wird eine Ansicht erstellt, in der alle Arbeitsstationen mit dem Hostnamen und dem verwendeten Betriebssystem ausgegeben werden. Dies dient als Grundlage, weitere Informationen dieser Sicht hinzuzufügen.

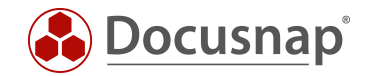

# 2. VORBEREITUNGEN

#### 2.1 DATENQUELLEN IDENTIFIZIEREN

Der erste Schritt besteht darin, die Datenquellen (Tabellen und Spalten) zu identifizieren, die Sie innerhalb der eigenen Sicht benötigen, und sich mit diesen Vertraut zu machen.

Dies können Sie innerhalb der Administration - Customizing - Objekte verwalten.

In diesem Bereich finden Sie den Aufbau des Datenbaums. Der Datenbaum wird aus Meta Objekten unterschiedlicher Kategorien aufgebaut. Die beiden häufigsten Kategorien sind Überschrift und Daten.

Die für Sie relevante Kategorie ist **Daten**. Auf dem folgenden Screenshot können Sie erkennen, dass bei den Objekten der Kategorie **Daten** das Feld **Tabelle** befüllt ist - **tDocuWindows**. Dies ist in diesem Fall die Tabelle, in der die allgemeinen Daten der Windows Systeme abgelegt werden.

|                                | ap 11 - Administration (Verwaltung, Anpassur                                                                                                    | g und Erweiteru                     | ing von Docusnap)                                              |                                |                            |        |
|--------------------------------|----------------------------------------------------------------------------------------------------|-------------------------------------|----------------------------------------------------------------|--------------------------------|----------------------------|--------|
| Allgemein                      | Customizing<br>$\Phi_b$ Layout (Cl) Berichte verwalten Berichte in<br>Objekte                                                                                                    | nportieren 📓 Ber                    | ichtsunterschiede III Tabellen verwalten 🗇 Objekte verwalten 🖂 | llcons • \∷Sche                | ma Export/Import •         | 4 6    |
| Customizing                    | +Neu 🗟 Speichern 🗙 Löschen 🖾 Eingabernaske 🚱                                                                                                    | Verwandte Objekte   ,<br>Vorgänger: | ©Suche indizieren<br>Workstation_Data                          | Objektname:                    | EXP_D_ WorkstationDocu     |        |
| (T-Assets                      | >   Overview  Account                                                                                                    | Kategorie:                          | Daten -                                                        | Tabelle:                       | tDocu                      | • /    |
| K<br>Diagramme                 | <ul> <li>WetworkEnvironmen</li> <li>WetworkEnvironmen</li> <li>WetworkEnvironmen</li> <li>Uberschrift</li> <li>WetworkEnvironmen</li> <li>Uberschrift</li> <li>Uberschrift</li> <li>Uberschri</li></ul> | Sortierfeld:                        | ScanDate +                                                     | Sortierrichtung:               | Absteigend                 | v      |
| IT-Abhängigkeiten              | > La DomainReports<br>> C Workstation<br>> Workstation_Dat  Daten                                                                                                    | Altern. FS:<br>Ausrichtung:         | <kein eintrag=""> +<br/>Horizontal +</kein>                    | Objekttyp ID:<br>Priorität:    |                            | 7<br>0 |
| 2<br>Lizenzmanagement          | > X WorkstationConnection                                                                                                    | Rekursionsfeld:<br>Diagramm Typ:    | <kein eintrag=""></kein>                                       | Verknüpfung:<br>Dokumentpfad:  | <kein eintrag=""></kein>   | ·      |
| Connect Legacy                 | C WorkstationDetails     C WorkstationOpetails     C WorkstationOpetails     C WorkstationOptionalFeature                                                                                                    | Text Deutsch:                       | Arbeitsstation Scans                                           | Text Englisch:                 | Workstation Scans          | 111    |
| ф.<br>Ontinun                  | <ul> <li>WorkstationSoftware</li> <li>WorkstationCertificates</li> <li>WorkstationHotfixe</li> <li>WorkstationHotfixe</li> </ul>                                                                                                    | Eindeutig                           | sla                                                            | Kein Anlegen                   | then.                      |        |
| optionen                       | > ₩ WorkstationTools  > ₩ WorkstationTools  > ₩ WorkstationDrives  >                                                                                                    | Anzeige ohne :                      | Subknoten                                                      | Berichtstitel                  | ane (                      |        |
|                                | WorkstationPagenie     WorkstationPartitions     WorkstationPartitions                                                                                                    | Als IT Asset an                     | zeigen                                                         |                                |                            |        |
|                                | >                                                                                                    | Icon Filterfeld:<br>Standard Icon:  | <kein eintrag=""> -</kein>                                     | lcon Gruppe:<br>Vorschau Icon: | <keine auswahl=""></keine> | - 0    |
|                                | > ₩ WorkstationFiniteports ■<br>> ▷ WorkstationServices ■<br>> ○ WorkstationLocalUsers ■                                                                                                    |                                     |                                                                |                                | Ē                          |        |
| X<br>Administration<br>beenden | <ul> <li>A<sup>Q</sup> WorkstationLocalGroups II</li> <li>O WorkstationScheduleTasks I</li> <li>WorkstationProvember II</li> </ul>                                                                                                    |                                     |                                                                |                                |                            |        |

Abbildung 1 - Docusnap Datenbaum

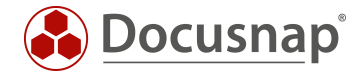

Prüfen Sie darüber hinaus die Tabellen für die folgenden Objekte:

Account
 Domain
 Server\_Data
 ServerDocu
 ServerDetails\_Data
 tDocuWindows

Wenn Sie nun diese Tabellen innerhalb des SQL Management Studios betrachten, sehen Sie die entsprechenden Abhängigkeiten untereinander.

| 2            | Solution1           |                                  |                                               |                                                  |                                                                                  |                             |               |            |                    |                            |                            |              |                       |                              |        |              |         |               |             |                       | -           |         | >  |
|--------------|---------------------|----------------------------------|-----------------------------------------------|--------------------------------------------------|----------------------------------------------------------------------------------|-----------------------------|---------------|------------|--------------------|----------------------------|----------------------------|--------------|-----------------------|------------------------------|--------|--------------|---------|---------------|-------------|-----------------------|-------------|---------|----|
| SQLQ         | Jery11.sql<br>⊡sele | -Kmo_I<br>ct * +<br>select<br>se | Frisch (S4<br>From T<br>t * fi<br>elect<br>se | A(53))*<br>tAcco<br>rom t<br>* fr<br>lect<br>sel | <sup>⇒</sup> × unts<br>Domain<br>om tHo<br><sup>*</sup> fron<br>ect <sup>*</sup> | ns<br>osts<br>n tDo<br>from | ocu<br>m tD   | <br>ocuWin | FK Ac<br>F<br>dows | countI(<br>K Doma:<br>FK H | )<br>inID<br>HostI<br>FK D | D<br>OccuID  |                       |                              |        |              |         |               |             |                       |             |         |    |
| 132 %<br>Ⅲ F | + <<br>lesults e    | Message                          | ÷s                                            |                                                  |                                                                                  |                             |               |            |                    |                            |                            |              |                       |                              |        |              |         |               |             |                       |             |         | •  |
| 1            | AccountI            | D Accou                          | intName                                       |                                                  | Stree                                                                            | t Z                         | ZIP<br>05.740 | City       | State              | Telephone                  | Email                      | Website      | Description           | 52\doff0\doff>pa1021/\fo     |        | Customernr   | Fax     | StreetNr      | Country D   | SGUID                 | 07 7/ECE6   | DECEN   | -1 |
| 2            | 2                   | Trash                            | snap AG<br>bin Dumr                           | ny Comp                                          | anv NUL                                                                          | L I                         | NULL          | NULL       | NULL               | NULL                       | NULL                       | NULL         | NULL                  | 52 Identi I denang 103 N Vol |        | NULL         | NULL    | NULL          | NULL 1      | 1111111-2222-3333-444 | 4-55555555  | 55555   |    |
|              |                     |                                  |                                               |                                                  |                                                                                  |                             |               |            |                    |                            |                            |              |                       |                              |        |              |         |               |             |                       |             |         |    |
|              | DomainID            | Domair                           | Name                                          |                                                  | DNSName                                                                          | Net                         | BIOSNa        | ame        | FSMOPD             | C FSMOR                    | ID FS                      | MOInfrastruc | cture FSMOSchema      | FSMODomainNaming             | Parent | Account      | D Sch   | emaVersion    | DomainLev   | el DomainMixedMode    | ForestLe    | evel [  | 20 |
| 1            | 1                   | trashbi                          | n.dummy.                                      | domain                                           | NULL                                                                             | NU                          | LL            |            | NULL               | NULL                       | NU                         | JLL          | NULL                  | NULL                         | -1     | 2            | NU      | .L            | NULL        | NULL                  | NULL        | 5       | NL |
| 2            | 2                   | dsra.lo                          | cal                                           |                                                  | NULL                                                                             | DS                          | RA            |            | DSDC02             | DSDC0                      | 2 DS                       | DC02         | DSDC01                | DSDC01                       | -1     | 1            | 69      |               | 6           | 0                     | 6           |         | 1A |
| 3            | 8                   | docus                            | napsports                                     | .com                                             | NULL                                                                             | DO                          | CUSNA         | PSPORTS    | NULL               | NULL                       | NU                         | JLL          | NULL                  | NULL                         | -1     | 2            | NU      | .L            | NULL        | NULL                  | NULL        | 1       | 43 |
| •            |                     |                                  |                                               |                                                  |                                                                                  |                             |               |            |                    |                            |                            |              |                       |                              |        |              |         |               |             |                       |             |         | Þ  |
|              | HostID              | HostName                         | e Host1                                       | TypeID                                           | DomainID                                                                         | Onlin                       | e Ad          | tualScan   | IsUserDef          | pwdLastSe                  | t lpOn                     | line         | Description           |                              | 1      | DisabledInve | ntory [ | )isabledLicen | se IsVirtua | al VirtualServer      | RoomID      | Mac.    |    |
| 1            | 1                   | DSDC01                           | 3                                             |                                                  | 2                                                                                | 1                           | N             | ULL        | NULL               | 6                          | 172                        | .31.251.10   | {\rtf1\ansi\ansicpg12 | 52\deff0\deflang1033{\fo     | ntt    | NULL         | (       | )             | 1           | sesx14.intem.local    | NULL        | 00-5    |    |
| 2            | 2                   | DSFS02                           | 2                                             |                                                  | 2                                                                                | 1                           | N             | ULL        | NULL               | 27                         | 172                        | .31.251.12   | {\rtf1\ansi\ansicpg12 | 52\deff0\deflang1033{\fo     | ntt    | NULL         | (       | )             | 1           | sesx15.intem.local    | NULL        | 00-5    |    |
| 3            | 3                   | DSEX01                           | 2                                             |                                                  | 2                                                                                | 1                           | N             | ULL        | NULL               | 22                         | 172                        | .31.251.15   | {\rtf1\ansi\ansicpg12 | 52\deff0\deflang1033{\fo     | ntt    | NULL         | (       | )             | 1           | sesx14.intem.local    | NULL        | 00-5    |    |
| 4            | 5                   | DSSP02                           | 2                                             |                                                  | 2                                                                                | 1                           | N             | ULL        | NULL               | 23                         | 172                        | .31.251.18   | {\rtf1\ansi\ansicpg12 | 52\deff0\deflang1033{\fo     | ntt    | NULL         | (       | )             | 1           | sesx14.intem.local    | NULL        | 20-4    |    |
| 5            | 6                   | DSWS01                           | 1                                             |                                                  | 2                                                                                | 1                           | N             | ULL        | NULL               | 7                          | 172                        | .31.251.33   | {\rtf1\ansi\ansicpg12 | 52\deff0\nouicompat\defl     | an     | NULL         | (       | )             | 1           | sesx15.intem.local    | NULL        | 00-5    |    |
| 6            | 7                   | DSFS01                           | 2                                             |                                                  | 2                                                                                | 1                           | N             | ULL        | NULL               | 25                         | 172                        | .31.251.11   | {\rtf1\ansi\ansicpg12 | 52\deff0\deflang1033{\fo     | ntt    | NULL         | (       | )             | 1           | sesx15.intem.local    | NULL        | 00-5    |    |
| 7            | 9                   | SESX11                           | 102                                           |                                                  | 2                                                                                | 1                           | N             | ULL        | NULL               | NULL                       | 192                        | .168.100     | {\rtf1\ansi\ansicpg12 | 52\deff0\deflang3079{\fo     | ntt    | NULL         | (       | )             | 0           |                       | NULL        | E4-1    |    |
| 8            | 10                  | SESX12                           | 102                                           |                                                  | 2                                                                                | 1                           | N             | ULL        | NULL               | NULL                       | 192                        | .168.100     | {\rtf1\ansi\ansicpg12 | 52\deff0\deflang3079{\fo     | ntt    | NULL         | (       | )             | 0           |                       | NULL        | E4-1    | -  |
| 4            |                     |                                  |                                               |                                                  |                                                                                  |                             |               |            |                    |                            |                            |              |                       |                              |        |              |         |               |             |                       |             | •       |    |
|              | DocuID              | HostID                           | Archiv                                        | SnapSh                                           | otID Sca                                                                         | anDate                      |               |            |                    |                            |                            |              |                       |                              |        |              |         |               |             |                       |             |         |    |
| 1            | 11                  | 11                               | 0                                             | 7                                                | 20                                                                               | 16-09-08                    | 8 10:19:      | :15.770    |                    |                            |                            |              |                       |                              |        |              |         |               |             |                       |             |         |    |
| 2            | 76                  | 73                               | 0                                             | 16                                               | 20                                                                               | 16-09-08                    | 8 13:40:      | 51.150     |                    |                            |                            |              |                       |                              |        |              |         |               |             |                       |             |         |    |
| 3            | 81                  | 78                               | 0                                             | 44                                               | 20                                                                               | 16-09-12                    | 2 14:59:      | :36.050    |                    |                            |                            |              |                       |                              |        |              |         |               |             |                       |             |         |    |
| 4            | 82                  | 79                               | 0                                             | 46                                               | 20                                                                               | 16-09-12                    | 2 19:36:      | :04.800    |                    |                            |                            |              |                       |                              |        |              |         |               |             |                       |             |         |    |
| 5            | 115                 | 140                              | 1                                             | 47                                               | 20                                                                               | 18-06-04                    | 4 17:34:      | :46.720    |                    |                            |                            |              |                       |                              |        |              |         |               |             |                       |             |         |    |
| 6            | 116                 | 141                              | 1                                             | 47                                               | 20                                                                               | 18-06-04                    | 4 17:35:      | :01.310    |                    |                            |                            |              |                       |                              |        |              |         |               |             |                       |             |         |    |
| 7            | 117                 | 144                              | 1                                             | 47                                               | 20                                                                               | 18-06-04                    | 4 17:35:      | 22.720     |                    |                            |                            |              |                       |                              |        |              |         |               |             |                       |             |         |    |
| 8            | 118                 | 9                                | 1                                             | 47                                               | 20                                                                               | 18-06-04                    | 4 17:35:      | :36.080    |                    |                            |                            |              |                       |                              |        |              |         |               |             |                       |             |         | -  |
| <b>O</b> Q   | iery execu          | ited succe                       | ssfully.                                      |                                                  |                                                                                  |                             |               |            |                    |                            |                            |              |                       |                              |        |              |         |               |             | 0                     | 0:00:01   1 | 4793 ro | ws |

Abbildung 2 - Analyse der Tabellen im SSMS

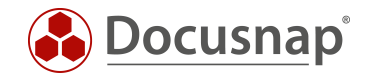

## 2.2 ERSTELLUNG EINER SQL-ABFRAGE

In einer Sicht wird eine SQL-Abfrage zur Ermittlung der Daten benötigt.

Diese SQL-Abfrage kann z. B. mit dem Abfrage-Designer im SQL Management Studio erstellt werden.

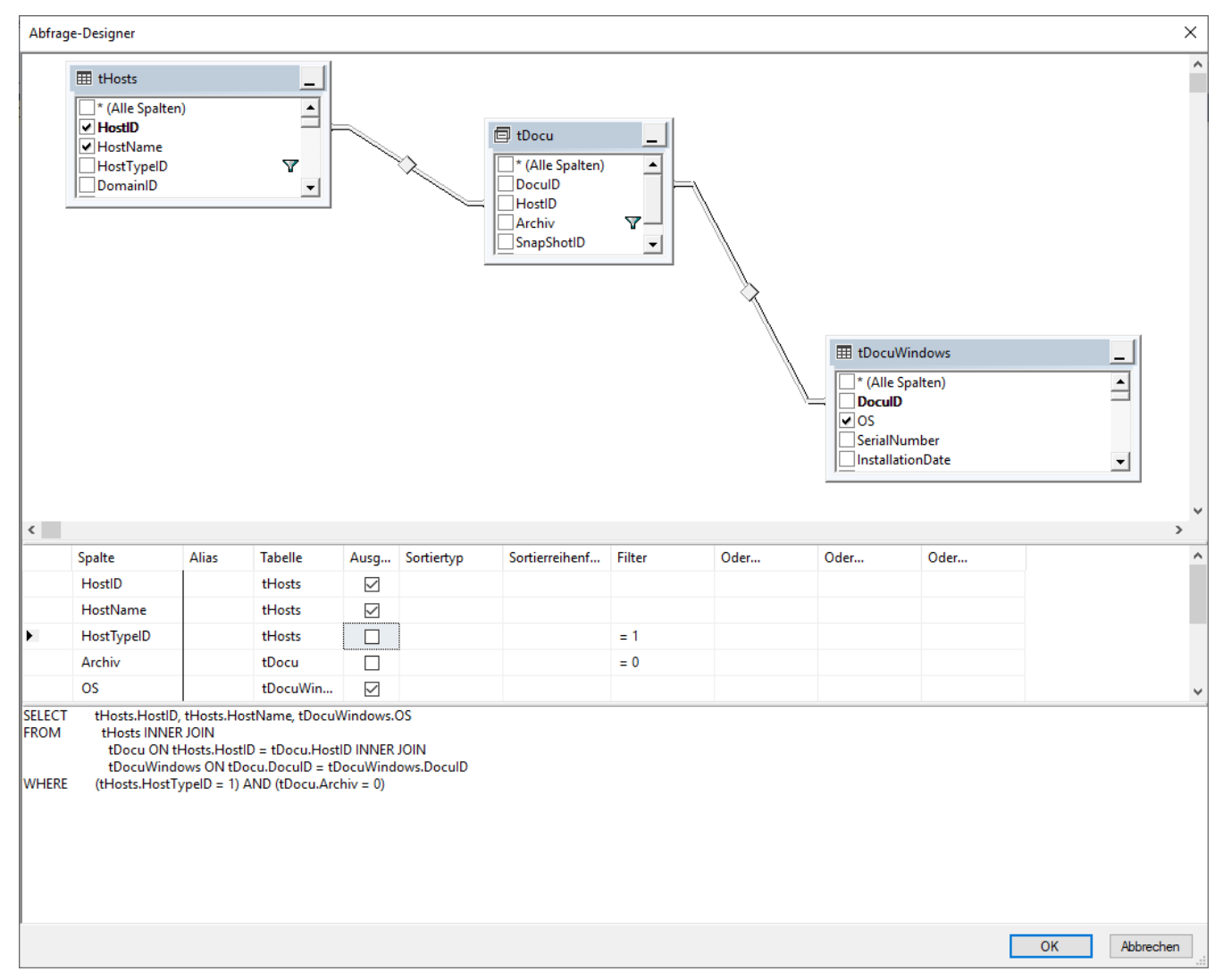

Abbildung 3 - Abfrage-Designer

Die für das Anwendungsbeispiel benötigten Tabellen sind

- tHosts enthält Informationen zu den inventarisierten Hosts (z. B. den Hostnamen)
- tDocuWindows

tDocu

enthält allgemeine Informationen zu einem Host (z. B. das Betriebssystem) enthält Informationen zu den unterschiedlichen Snapshots der Hosts

Da es zu einem Host mehrere Snapshots geben kann, muss die Abfrage durch WHERE tDocu.Archiv = 0 auf den aktuellen Snapshot eingeschränkt werden. Mit der Angabe tHosts.HostTypeID = 1 werden nur Arbeitsstationen ausgewählt.

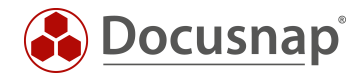

#### 2.3 OPTIMIERUNG DER SQL-ABFRAGE

Die vom Abfrage-Designer erzeugte SQL-Abfrage:

```
      SELECT
      tHosts.HostID, tHosts.HostName, tDocuWindows.OS

      FROM
      tHosts INNER JOIN

      tDocu ON tHosts.HostID = tDocu.HostID INNER JOIN

      tDocuWindows ON tDocu.DocuID = tDocuWindows.DocuID

      WHERE
      (tHosts.HostTypeID = 1) AND (tDocu.Archiv = 0)
```

kann folgendermaßen optimiert werden:

```
SELECT tHosts.HostID, tHosts.HostName,tDocuWindows.OSFROM tHosts,tDocu,tDocuWindowsWHERE tHosts.HostID = tDocu.HostIDANDtDocu.DocuID = tDocuWindows.DocuIDANDtDocu.Archiv = 0ANDtHosts.HostTypeID = 1
```

Diese Abfrage erzeugt das gleiche Ergebnis, ist aber deutlich einfacher lesbar.

#### 2.4 EINGRENZUNG DER SQL-ABFRAGE

Die bisher ermittelte SQL-Abfrage erfasst alle in der Docusnap-Datenbank vorhandenen Einträge, unabhängig von der Zugehörigkeit zu einem Mandanten oder einer Domäne.

Damit die Sicht nur die Geräte enthält, welche zu dem jeweiligen Bereich in der Baumstruktur gehören (z. B. zu einer Domäne), muss die SQL-Abfrage um AND tHosts.DomainID = {FilterID} erweitert werden.

Erweiterte SQL-Abfrage:

```
SELECT tHosts.HostID, tHosts.HostName,tDocuWindows.OS
FROM tHosts,tDocu,tDocuWindows
WHERE tHosts.HostID = tDocu.HostID
AND tDocu.DocuID = tDocuWindows.DocuID
AND tDocu.Archiv = 0
AND tHosts.HostTypeID = 1
AND tHosts.DomainID = {FilterID}
```

Die FilterID ist eine Docusnap-interne Variable, durch die eine Abfrage auf das übergeordnete Objekt in der Baumstruktur eingeschränkt werden kann. Im Anwendungsbeispiel wird die Sicht unterhalb der Domäne eingehängt, wodurch die FilterID dynamisch den Wert der DomänenID der jeweiligen Domäne enthält, wo sie aufgerufen wird.

Würde man z. B. die Sicht direkt unterhalb einer Firma einbinden, so hätte die FilterID dynamisch den Wert der AccountID unter der sie sich befindet. Ein Vergleich der AccountID einer Firma mit der DomainID eines Hosts führt zu einer fehlerhaften SQL-Abfrage, welche entweder kein oder ein falsches Ergebnis liefert.

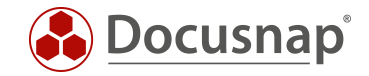

# 3. DURCHFÜHRUNG

#### 3.1 SICHT ANLEGEN

Im Docusnap-Administrationsbereich Customizing kann über Tabellen verwalten eine neue Sicht angelegt werden.

| 💮 Docusna                      | ap 11 - Administration (Ve                                                                                                    | erwaltung, Anpassung (                     | und Erweiterung                  | von Docusnap)                                                                                                    |                                                      |                    |                                  |                         |         | -      | Ξ×    |
|--------------------------------|----------------------------------------------------------------------------------------------------|--------------------------------------------|----------------------------------|----------------------------------------------------------------------------------------------------|------------------------------------------------------|--------------------|----------------------------------|-------------------------|---------|--------|-------|
| Allgemein                      | Customizing                                                                                                    | rerwalten                                  | ortieren 🔒 Bericht               | sunterschiede III Tabelle                                                                                                    | n verwalten 🗍 Obje                                   | kte verwalten ⊡lco | ns • ⇔Schema                     | Export/Import •         |         |        |       |
| Inventar                       | Tabellen                                                                                                    |                                            |                                  |                                                                                                    |                                                      |                    |                                  | · ·                     |         |        |       |
| Customizing                    | +Neu ×Löschen ⊞Speich                                                                                                    | ern 🖉 Felder bearbeiten<br>Haupttabelle An | Tabellentyp:<br>Primärschlüssel: | Sicht                                                                                                    |                                                      | •                  | Tabellenname:<br>Fremdschlüssel: | xv WorkstationOS        |         |        |       |
| اللہ IT-Assets                 | Viopology<br>vupdatePathChild                                                                                                    | Sw<br>Sol                                  | Anzeigefeld:<br>Primäre Tabelle: |                                                                                                    |                                                      | •                  | Vergleichsfeld:                  | - nem entrag.           |         |        | •     |
| Diagramme                      | vUpdatePathDowngrade                                                                                                    | Sot                                        | Name Deutsch:                    | Workstation OS                                                                                                    |                                                      | dave of            | Name Englisch:                   | Workstation OS          |         |        |       |
| T-Abhängigkeiten               | vUSB<br>vUserGroupMappingD<br>vUserGroupMappings                                                                                                    | Ca<br>DS<br>Na                             | SQL statement:                   | FROM tHosts, tDocu, tDocuM<br>FROM tHosts, tDocu, tDocuM<br>MHERE tHosts.HostID = tDu<br>AND tDocu.DocuID =<br>AND tDocu.Archiv = | indows<br>ccu.HostID<br>= tDocuWindows.DocuID<br>= 0 | uuns 103           |                                  |                         |         |        |       |
| Lizenzmanagement               | vUserGroupMappingsF vVeeamRestorePoint vVideoController                                                                                                    | Na<br>tVeeamRestorePoint Ba<br>Vic         |                                  | AND tHosts.Host<br>AND tHosts.Domain                                                                                              | TypeID = 1<br>ID = {FilterID}                        |                    |                                  |                         |         |        |       |
| Ornect Legacy                  | VVIanAllHosts VVIanAllSwitches                                                                                                    | Ho                                         |                                  |                                                                                                    |                                                      |                    |                                  |                         |         |        |       |
| Optionen                       | vVlanPorts     vVlansAll     vVlansNotUsed                                                                                                    | Ful<br>Via                                 |                                  |                                                                                                    |                                                      |                    |                                  |                         |         |        |       |
|                                | vVlansNotUsedSwitches vVlansUsed                                                                                                    | Ho<br>Vla                                  | Pelder bearbei                   | ten Datentyp                                                                                                    | Feldlänge                                            | Anzeigelänge So    | rtierreihenfolge                 | Feld in Listen anzeigen | Einheit | Faktor | Auf D |
|                                | vVMWareExtraOptions     vVMWareHardware     vVmWareSetting                                                                                                    | Op<br>CP<br>Hw                             |                                  |                                                                                                    |                                                      |                    |                                  |                         |         |        |       |
|                                | vXenHostNetworks vXenHostNic vXenHostSteepe                                                                                                    | tXenNetworks Na<br>De                      |                                  |                                                                                                    |                                                      |                    |                                  |                         |         |        |       |
|                                | vXenHostStorage     vXenVMNetworks        Image: wide of the state of the stat | tXenNetworks Na                            |                                  |                                                                                                    |                                                      |                    |                                  |                         |         |        |       |
| X<br>Administration<br>beenden | Zeilenanzahl: 1475 von 1502                                                                                                    |                                            | Zeilenanzahl: 3 von              | 3                                                                                                    |                                                      |                    |                                  |                         |         |        | Þ     |

Abbildung 4 - Erstellung einer Sicht

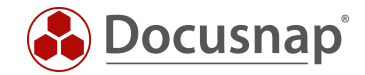

Nach dem Anlegen der Sicht werden im nächsten Schritt die passenden Felder benötigt.

Über den Button Felder bearbeiten können diese erstellt, bzw. importiert werden. Importiert bedeutet hierbei, dass Sie die Felder, die Sie in der View anzeigen lassen möchten aus bestehenden Tabellen importieren können.

Alternativ können Sie die Felder auch manuell anlegen.

Mit der Option **Feld in Listen anzeigen** wird definiert, dass ein Feld in der Liste auch angezeigt wird. Diese Option steht nur bei selbst erstellten Feldern zur Verfügung.

| Felder bearbeiten       |          |                         |          |                         |             |         | □ ×       |
|-------------------------|----------|-------------------------|----------|-------------------------|-------------|---------|-----------|
| Feldname:               |          |                         | Dater    | BigInt                  |             |         | Ţ         |
| Feldlänge:              |          |                         | Refere   | enz:                    |             |         |           |
| Sortierung:             |          |                         | Anzei    | aearöße:                |             |         |           |
|                         | Besteh   | ende Felder hinzufü     | gen      |                         | □ ×         |         |           |
|                         |          |                         |          |                         |             |         |           |
| Zahlenformat:           | Tabelle: | tHosts                  |          |                         | •           |         |           |
|                         |          | Feldname                | Datentyp | Feld in Listen anzeigen |             |         |           |
|                         |          | HostID                  | Int      |                         |             |         |           |
| Nicht vergleichen       | ⊻ ₱      | HostName                | String   | 1                       |             |         |           |
| Feld in Listen anzeigen | <u> </u> | HostTypeID              | Int      | 1                       |             |         |           |
|                         | <b></b>  | DomainID                | Int      | 1                       |             |         |           |
| Name Deutsch:           |          | Online                  | Int      | 1                       |             |         |           |
| Text Deutsch:           |          | ActualScan              | Int      |                         |             |         | ^         |
|                         |          | IsUserDef               | Int      |                         |             |         | ~         |
| Neu Löschen Speiche     |          | pwdLastSet              | Int      |                         |             |         |           |
|                         |          | IpOnline<br>Description | Version  |                         |             |         |           |
| Feldname Datenty        |          | DisabledInventory       | Boolean  | v                       |             | Einheit | Faktor    |
|                         |          | DisabledLicense         | Boolean  | 1                       |             |         |           |
|                         |          | VirtualSonior           | String   |                         |             |         |           |
|                         | Zeilena  | nzahl: 27 von 27        |          |                         | -           |         |           |
|                         |          |                         |          | Speicher                | n Abbrechen |         |           |
| Zeilenanzahl: 0 von 0   |          |                         |          | _                       |             |         |           |
|                         |          |                         |          |                         |             |         | Schließen |

Abbildung 5 - Felder der View importieren

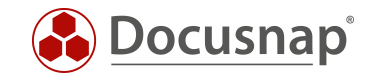

| Felder bearbe                                                                                                    | iten        |              |                    |                    |                   |              |                         |         | □ ;       |
|----------------------------------------------------------------------------------------------------|-------------|--------------|--------------------|--------------------|-------------------|--------------|-------------------------|---------|-----------|
| Feldname:                                                                                                    | OS          |              |                    |                    | Datentyp:         | String       |                         |         | -         |
| Feldlänge:                                                                                                    |             |              |                    |                    | Referenz:         |              |                         |         |           |
| Sortierung:                                                                                                    | 0           |              |                    |                    | Anzeigegröße:     |              |                         |         | 150       |
| Import Verweis:                                                                                                    |             |              |                    |                    | Faktor:           |              |                         |         |           |
| Zahlenformat:                                                                                                    |             |              |                    |                    | lcon:             | X            |                         |         |           |
| Zamernormat.                                                                                                    |             |              |                    |                    | Icon Vorschau:    | X            |                         |         |           |
|                                                                                                    |             |              |                    |                    |                   |              |                         |         |           |
| Nicht vergleich                                                                                                    | hen         |              |                    |                    | 🗌 NULL Werte ni   | icht anzeige | en                      |         |           |
| ✓ Feld in Listen a                                                                                                    | anzeigen    |              |                    |                    | Feld in Webclie   | ent anzeige  | n                       |         |           |
| Name Deutsch:                                                                                                    | Betriebssys | tem          |                    |                    | Name Englisch:    | Operating    | a System                |         |           |
| Text Deutsch                                                                                                    |             |              |                    | ^                  | Text Englisch     |              |                         |         | ~         |
| Text Dedisen.                                                                                                    |             |              |                    |                    | rext Engliseri.   |              |                         |         | ~         |
| Neu                                                                                                    | Löschen     | Speichern Fe | lder aus anderen T | abellen hinzufügen |                   |              |                         |         |           |
| Feldoame                                                                                                    |             | Datention    | Feldlänge          | Anteigelänge       | Sortierreihenfold | 20           | Feld in Listen anzeigen | Finhait | Faktor    |
| E HostID                                                                                                    |             | Int          | 0                  | 0                  | 0                 | 9c           | Nein                    | Linnen  | 0         |
| 🗅 HostName                                                                                                    |             | String       | 255                | 120                | 0                 |              | Ja                      |         | 0         |
| 🗈 <neuer eint<="" td=""><td>trag&gt;</td><td></td><td>0</td><td>0</td><td>0</td><td></td><td></td><td></td><td>0</td></neuer> | trag>       |              | 0                  | 0                  | 0                 |              |                         |         | 0         |
|                                                                                                    |             |              |                    |                    |                   |              |                         |         |           |
| Zeilenanzahl: 3 vor                                                                                                    | n 3         |              |                    |                    |                   |              |                         |         |           |
| 4                                                                                                    |             |              |                    |                    |                   |              |                         |         | Þ         |
|                                                                                                    |             |              |                    |                    |                   |              |                         |         | Schließen |
|                                                                                                    |             |              |                    |                    |                   |              |                         |         |           |

Abbildung 6 - Felder der View manuell anlegen

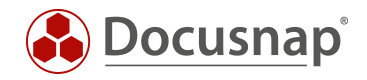

Nach der Erstellung der Felder müssen für die View noch die Angaben bezüglich des Primärschlüssels und des Anzeigefeldes gemacht werden. Zu beachten ist, dass bei der View ein Primärschlüssel gewählt werden muss. Dieser muss jedoch nicht eindeutig sein.

| 🚱 Docusna             | p 11 - Administration (V    | erwaltung, Anpass       | sung ui  | nd Erweiterung      | von Docusna              | ap)                              |                           |                        |                   |                          |         |        | - 🗆 × |
|-----------------------|-----------------------------|-------------------------|----------|---------------------|--------------------------|----------------------------------|---------------------------|------------------------|-------------------|--------------------------|---------|--------|-------|
| Allgemein             | Customizing                 | verwalten 🚑 Bericht     | te impor | tieren 🗋 Berichts   | unterschiede             | Tabellen v                       | erwalten 🗍 Ob             | ekte verwalten 🛛 🖂 Ice | ons • \⊒Schema    | Export/Import •          |         |        |       |
| Inventar              | ✓ Speichern war erfolgreich |                         |          |                     |                          |                                  |                           |                        |                   |                          |         |        |       |
| Customizing           | +Neu XLöschen - Speict      | hern 🖉 Felder bearbeite | 2n       | Tabellentyp:        | Sicht                    |                                  |                           | -                      | Tabellenname:     | xv WorkstationOS         |         |        | 4 Þ   |
| G                     | Name                        | Haunttabelle            | An A     | Primärschlüsselt    |                          |                                  |                           |                        | Fromdechlüsselt   | and the second second    |         |        |       |
| 出<br>IT-Assets        |                             | Tiaopttabelle           | 011      | Frimarschlussei:    | HostID                   |                                  |                           | •                      | Fremuschiussei:   | <kein eintrag=""></kein> |         |        | Ψ.    |
|                       | wUpdatePathDowngrade        | 2                       | Sol      | Anzeigefeld:        | <kein eintrag=""></kein> |                                  |                           | -                      | Vergleichsfeld:   | <kein eintrag=""></kein> |         |        | •     |
| K.                    | vUpdatePathParent           |                         | Sot      | Primäre Tabelle:    | <kein eintrag=""></kein> |                                  |                           |                        |                   |                          |         |        |       |
| Diagramme             | UpdatePathUpgrade           |                         | Sot      |                     | HostName                 |                                  |                           |                        |                   |                          |         |        |       |
|                       | USB                         |                         | Ca       | Name Deutsch:       | OS                       |                                  |                           |                        | Name Englisch:    | Workstation OS           |         |        |       |
| Š-a                   | vUserGroupMappingD          |                         | DS       | CQL Chatamante      | CELECT +Marte            | HostID tHost                     | HostNamo, +Docui          | indows Of              |                   |                          |         |        |       |
| 11-Abhangigkeiten     | UserGroupMappings           |                         | Na       |                     | FROM tHosts,tD           | ocu,tDocuWind                    | nvs                       |                        |                   |                          |         |        |       |
| ្រា                   | vUserGroupMappingsF         |                         | Na       |                     | WHERE tHosts.H           | HostID = tDocu                   | HostID                    |                        |                   |                          |         |        |       |
| ㅂ<br>Lizenzmanagement | VeeamRestorePoint           | tVeeamRestorePoint      | Bar      |                     | AND tDo<br>AND tDo       | ocu.DocuID = t<br>ocu.Archiv = 0 | ocuWindows.DocuID         |                        |                   |                          |         |        |       |
|                       | VideoController             |                         | Vic      |                     | AND tHo<br>AND tHo       | sts.HostTypeII<br>sts.DomainID + | <pre>= 1 {FilterID}</pre> |                        |                   |                          |         |        |       |
| ø                     | VVIanAllHosts               |                         | Ho       |                     |                          |                                  |                           |                        |                   |                          |         |        |       |
| Connect Legacy        | WlanAllSwitches             |                         | Ho       |                     |                          |                                  |                           |                        |                   |                          |         |        |       |
| ö.,                   | VVIanPorts                  |                         | Poi      |                     |                          |                                  |                           |                        |                   |                          |         |        |       |
| "Q<br>Ontionen        | Ⅲ vVlansAll                 |                         | Ful      |                     |                          |                                  |                           |                        |                   |                          |         |        |       |
|                       | WlansNotUsed                |                         | Vla      |                     |                          |                                  |                           |                        |                   |                          |         |        |       |
|                       | WlansNotUsedSwitches        |                         | Ho       |                     |                          |                                  |                           |                        |                   |                          |         |        |       |
|                       | WlansUsed                   |                         | Vla      | Felder bearbeit     | en                       |                                  |                           |                        |                   |                          |         |        |       |
|                       | VVMWareExtraOptions         |                         | Op       | Feldname            | Dat                      | tentyp                           | Feldlänge                 | Anzeigelänge S         | ortierreihenfolge | Feld in Listen anzeigen  | Einheit | Faktor | Auf D |
|                       | VVMWareHardware             |                         | CP       | HostID              | Int                      |                                  | 0                         | 0 0                    |                   | Nein                     |         | 0      | Nein  |
|                       | WWWWareSetting              |                         | Hw       | HostName            | Stri                     | ing                              | 255                       | 120 0                  |                   | Ja                       |         | 0      | Ja    |
|                       | VXenHostNetworks            | tXenNetworks            | Na       | OS                  | Stri                     | ing                              | 100                       | 0 3                    | 0                 | Ja                       |         | 0      | Ja    |
|                       | VXenHostNic                 |                         | De       |                     |                          |                                  |                           |                        |                   |                          |         |        |       |
|                       | VXenHostStorage             | tXenStorage             | Na       |                     |                          |                                  |                           |                        |                   |                          |         |        |       |
|                       | WXenVMNetworks              | tXenNetworks            | Na       |                     |                          |                                  |                           |                        |                   |                          |         |        |       |
|                       | xvWorkstationOS             |                         |          |                     |                          |                                  |                           |                        |                   |                          |         |        |       |
| Administration        | Zeilenanzahl: 1502 von 1502 |                         | -        | Zeilenanzahl: 3 von | 3                        |                                  |                           |                        |                   |                          |         |        |       |
| beenden               | •                           |                         | Þ        | •                   |                          |                                  |                           |                        |                   |                          |         |        | Þ     |

Abbildung 7 - Primärschlüssel und Anzeigefeld wählen

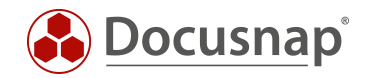

# 3.2 ÜBERSCHRIFT ERSTELLEN

Um die Sicht im Baum von Docusnap anzuzeigen, muss zunächst ein Objekt vom Typ Überschrift im Bereich Customizing - Objekte verwalten erstellt werden.

- Klicken Sie hierfür auf Neu
- Vergeben Sie einen Objektnamen
- Als Kategorie wählen Sie Überschrift
- Weiterhin benötigen neue Metaobjekte einen deutschen und englischen Text
- Im Bereich Icons können Sie ein Standard Icon (16x16) und ein Vorschau Icon (100x100) hinterlegen
   o In unserer Community können Sie sich ein Icon Pack herunterladen

Weitere Informationen bezüglich der zusätzlich verfügbaren Optionen finden Sie im Benutzerhandbuch, dass Sie über die F1 Taste aufrufen können.

| 🚱 Docusna         | ap 11 - Administration (Verwaltung, Anpassun | g und Erweiter    | ing von Docusnap)            |                  |                             | - 🗆 ×   |
|-------------------|----------------------------------------------|-------------------|------------------------------|------------------|-----------------------------|---------|
| Allgemein         | Customizing                                  | portieren 🛯 🗟 Bei | richtsunterschiede           | ⊠lcons - 🛱       | Schema Export/Import •      |         |
| nventar           | Tabellen Objekte                             | . –               |                              |                  |                             | 4 ⊳     |
| Customizing       | +Neu aSpeichern ×Löschen ﷺEingabernaske ♦V   | erwandte Objekte  | ₽ Suche indizieren<br>Domain | Objektname:      | EXP_U_ WorkstationOS_Header |         |
| æ                 | >   Overview                                 | Kategorie:        | Überschrift 🔹                | Tabelle:         | ekein Eintreg               | - 0     |
| IT-Assets         |                                              | Filterfeld:       |                              | Filterwert:      |                             |         |
| K∰<br>Bianna      | AccountReport                                | Sortierfeld:      |                              | Sortierrichtung: | Aufsteigend                 |         |
| Diagramme         | <neues objekt=""></neues>                    | Altern. FS:       | ·                            | Objekttyp ID:    |                             | 1000001 |
|                   | > 🛄 DomainReports 🗖<br>> 🔂 Workstation 🗖     | Ausrichtung:      | Horizontal 🔹                 | Priorităt:       |                             | 0       |
| TT-Abhangigkeiten | > Server                                     | Rekursionsfeld:   |                              | Verknüpfung:     | skein Eintreg >             | -       |
| Lizenzmanagement  |                                              | Diagramm Typ:     | <keine auswahl=""></keine>   | Dokumentpfad:    |                             |         |
| ~                 | > 🚽 SNMP Systems 🗖<br>> 🖵 ThinClient 🗖       | Text Deutsch:     | Arbeitsstationen - OS        | Text Englisch:   | Workstation - OS            |         |
| Connect Legacy    |                                              | Editierbar        |                              | 🗌 Drag & Drop    | erlaubt                     |         |
| ~                 | > III Virtualization                         | Eindeutig         |                              | 🗌 Kein Anlegen   |                             |         |
| ℃¢<br>Optionen    | > 🙁 IP Systems 🖬                             | Statisches Obj    | iekt                         | Nicht vergleic   | hen                         |         |
|                   | Setworkservices                              | 🗌 Anzeige ohne    | Subknoten                    | Berichtstitel    |                             |         |
|                   | > DBServer                                   | Als IT Asset ar   | nzeigen                      |                  |                             |         |
|                   | > StorageCluster                             | Icons             |                              |                  |                             |         |
|                   | > ee Aws  Aws  Aws  Aws  Aws  Aws  Aws  Aws  | Icon Filterfeld:  | v                            | Icon Gruppe:     | <keine auswahl=""></keine>  | - 0     |
|                   | > > Summary                                  | Standard Icon:    | X                            | Vorschau Icon:   | X 🗖                         |         |
|                   | > Se DomainVisualization                     |                   |                              |                  | LE CT                       |         |
|                   | > 😤 VLANOverview 🗖                           |                   |                              |                  |                             |         |
| ×                 | > 🗇 Assets 🗖                                 |                   |                              |                  |                             |         |
| Administration    | > Vites L                                    |                   |                              |                  |                             |         |

Abbildung 8 - Anlage der Überschrift

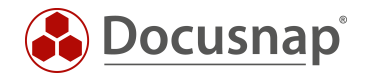

#### 3.3 DATENOBJEKT ANLEGEN

Im nächsten Schritt wird ein neue Metaobjekte vom Typ Daten benötigt.

- Klicken Sie hierfür auf **Neu**
- Vergeben Sie einen **Objektnamen**
- Als Kategorie wählen Sie Daten
- Hinterlegen Sie als Tabelle die zuvor erstellte Sicht: xv...
- Hinterlegen Sie ein Sortierfeld
- Vergeben Sie erneut einen deutschen und englischen Text sowie Icons

| 💮 Docusna                 | ap 11 - Administration (Verwaltung, Anpassur                                                                                                | ng und Erweiter   | ung von Docusnap)                       |                   |                  |                            | - 🗆 ×   |
|---------------------------|----------------------------------------------------------------------------------------------------|-------------------|-----------------------------------------|-------------------|------------------|----------------------------|---------|
| Allgemein                 | Customizing                                                                                                    | nportieren 🔒 Be   | richtsunterschiede │⊞Tabellen verwalten | Cbjekte verwalten | ⊠lcons • 🛱       | Schema Export/Import 🔹     |         |
| Inventar                  | ✓ Speichern war erfolgreich                                                                                                    |                   |                                         |                   |                  |                            |         |
| Customizing               | Tabellen <b>Objekte</b><br>+Neu ⊟Speichern ×Löschen ⊠Eingabemaske ⊗                                                                         | Verwandte Objekte | ∕⊃Suche indizieren                      |                   |                  |                            | 4 ⊳     |
| 侣<br>IT-Assets            | Inventar 🔹                                                                                                    | Vorgänger:        | WorkstationOS_Header                    |                   | Objektname:      | EXP_U_ WorkstationOS_Data  |         |
|                           | >  Overview                                                                                                    | Kategorie:        | Daten                                   | •                 | Tabelle:         | xvWorkstationOS            | • 0     |
| Diagramme                 | <ul> <li>         • M Account          •         • Account         •         • M NetworkEnvironment         •         •         •</li></ul> | Filterfeld:       | <kein eintrag=""></kein>                | -                 | Filterwert:      |                            |         |
| ç                         | > 🖬 AccountReport 🗖                                                                                                    | Sortierfeld:      | HostName                                | •                 | Sortierrichtung: | Aufsteigend                | •       |
| ¢-¤<br>IT-Abhängigkeiten  | V WorkstationOS_Header                                                                                                    | Altern. FS:       | <kein eintrag=""></kein>                | •                 | Objekttyp ID:    |                            | 1000002 |
|                           | <ul> <li>WorkstationOS_Data </li> <li>DomainReports</li> </ul>                                                                              | Ausrichtung:      | Horizontal                              | •                 | Priorităt:       |                            | 0       |
| Q<br>Lizenzmanagement     | > 🔂 Workstation 🗖                                                                                                    | Rekursionsfeld:   | <kein eintrag=""></kein>                | •                 | Verknüpfung:     | <kein eintrag=""></kein>   | •       |
| 4                         | > 🔝 Linux 🗖                                                                                                    | Diagramm Typ:     | <keine auswahl=""></keine>              | *                 | Dokumentpfad:    |                            |         |
| Connect Legacy            | > 🖵 Mac 🗖<br>> 🖵 SNMP Systems 🗐                                                                                                    | Text Deutsch:     | WorkstationOS_Data                      |                   | Text Englisch:   | WorkstationOS_Data         | ]       |
| ö.,                       | > ThinClient                                                                                                    | L Editierbar      |                                         |                   | Drag & Drop      | erlaubt                    |         |
| Optionen                  | > 🥨 HPOX 🗖                                                                                                    | Eindeutia         |                                         |                   | ☐ Kein Anlegen   |                            |         |
|                           | > 💷 Virtualization 🔳                                                                                                    | Statischer Ob     | inkt                                    |                   |                  | hon                        |         |
|                           | > ADS                                                                                                    |                   | Cublmoton                               |                   | Resistatitel     |                            |         |
|                           |                                                                                                    | Als IT Asset a    | nzeigen                                 |                   |                  |                            |         |
|                           | StorageCluster                                                                                                    | lcons             |                                         |                   |                  |                            |         |
|                           | Azure                                                                                                    | Icon Filterfeld:  | <kein eintrag=""></kein>                | •                 | Icon Gruppe:     | <keine auswahl=""></keine> | - 0     |
|                           | > \u03e4 Mission 1365 \u2207                                                                                                    | Standard Icon:    | X B                                     |                   | Vorschau Icon:   | X                          |         |
|                           | > 🖉 Summary 🛄 > 💑 DomainVisualization 🔳                                                                                                    |                   |                                         |                   |                  | ι <del>α</del>             |         |
| ×                         | > 🖗 AccountProcessVersionInfos 🗖                                                                                                    |                   |                                         |                   |                  |                            |         |
| Administration<br>beenden | > 😤 VLANOverview 🗖                                                                                                    |                   |                                         |                   |                  |                            |         |

Abbildung 9 - Anlage des Datenobjektes

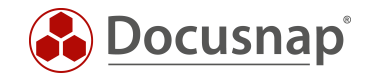

#### 3.4 ERGEBNIS DER ANPASSUNG

In der Baumstruktur existiert nun ein neues Objekt, welches eine Liste der Workstations und des jeweiligen Betriebssystems anzeigt.

| 💮 Docusna       | ap 11                                                                           |                 |                |                      |                 |                                             |                      |   |           |   |         |   | እ ይ 🖉       | 3 🔀 - | $? \cdot = \square \times$ |
|-----------------|---------------------------------------------------------------------------------|-----------------|----------------|----------------------|-----------------|---------------------------------------------|----------------------|---|-----------|---|---------|---|-------------|-------|----------------------------|
| Discovery       | Inventar                                                                        |                 |                |                      |                 |                                             |                      |   |           |   |         |   |             |       |                            |
| 5               | 🖳 IP-Scan 🕇 📑                                                                   | Windows (AD)    | ) 🛨            |                      | *               | Active Directory *                          | SQL Server           | * | 🚨 Hyper-V | * | Conline | * | Backup Exec | *     |                            |
| Inventar        | 🔡 Veeam 🔶 🍕                                                                     | 8 Exchange Serv | ver 🛨          | System-<br>zuordnung | *               | $\mathbb{E}_{pflegen}$ Datenbestand $\star$ | ··· Alle Assistenter | n |           |   |         |   |             |       |                            |
| 1               |                                                                                 |                 |                |                      |                 |                                             |                      |   |           |   |         |   |             |       |                            |
| Dokumentation   | >      Übersicht                                                                | - +             | Neu            | - Daten (10          | )               |                                             |                      |   |           |   |         |   |             |       |                            |
| Ð               | <ul> <li>Docusnap Sports</li> <li>Contraction</li> <li>Infrastruktur</li> </ul> |                 | Name           | * B                  | etriebssystem   |                                             |                      |   |           |   |         |   |             |       |                            |
| IT Sicherheit   | > 🗟 Berichte                                                                    | - Co            | DOSPW          | /S01 N               | licrosoft Win   | dows 7 Enterprise                           |                      |   |           |   |         |   |             |       |                            |
| ្រា             | V DOCUSNAPSPORTS.COM                                                            | u D             | DOSPW          | /S02 N               | licrosoft Win   | dows 8.1 Enterprise                         |                      |   |           |   |         |   |             |       |                            |
| Lizenz-         | <ul> <li>M Berichte</li> <li>Charbeitsstationen - OS</li> </ul>                 | R.              | DOSPW          | /S03 N               | licrosoft Win   | dows 10 Enterprise                          |                      |   |           |   |         |   |             |       |                            |
| management      | DOSPWS01                                                                        | R               | DOSPW          | /S04 N               | licrosoft Win   | dows 10 Pro                                 |                      |   |           |   |         |   |             |       |                            |
| (L)             | DOSPWS02                                                                        | E.              | DOSPW          | /S06 N               | licrosoft Win   | dows 10 Enterprise                          |                      |   |           |   |         |   |             |       |                            |
| Aufträge        | DOSPWS03                                                                        | R               | DOSPW          | /S07 N               | licrosoft Win   | dows 10 Enterprise                          |                      |   |           |   |         |   |             |       |                            |
| .a              | DOSPWS06                                                                        | 6               | DOSPW          | /S09 N               | licrosoft Win   | dows 10 Pro                                 |                      |   |           |   |         |   |             |       |                            |
| Connect         | DOSPWS07                                                                        | L¢              | DOSPW          | /U01 N               | licrosoft Win   | dows 10 Enterprise                          |                      |   |           |   |         |   |             |       |                            |
| -               | DOSPW309                                                                        | EQ.             | DOSPN          | /004                 | licrosoft Win   | dows 10 Enterprise                          |                      |   |           |   |         |   |             |       |                            |
| Physikalische   | DOSPWU04                                                                        | Be              | DOSEN          | 1007                 | increaser: will | dows to Enterprise                          |                      |   |           |   |         |   |             |       |                            |
| Infrastruktur   | DOSPWU07                                                                        |                 |                |                      |                 |                                             |                      |   |           |   |         |   |             |       |                            |
| ۵ <sub>25</sub> | > U SALES.DOCUSNAPSPC                                                           | DRTS.CO         |                |                      |                 |                                             |                      |   |           |   |         |   |             |       |                            |
| Administration  | > 🕞 Arbeitsstationen                                                            |                 |                |                      |                 |                                             |                      |   |           |   |         |   |             |       |                            |
|                 | > Server                                                                        |                 |                |                      |                 |                                             |                      |   |           |   |         |   |             |       |                            |
|                 | > 🖸 Linux                                                                       |                 |                |                      |                 |                                             |                      |   |           |   |         |   |             |       |                            |
|                 | > 🖵 SNMP Systeme                                                                |                 |                |                      |                 |                                             |                      |   |           |   |         |   |             |       |                            |
|                 | > Thin Clients                                                                  |                 |                |                      |                 |                                             |                      |   |           |   |         |   |             |       |                            |
|                 | > W CIFS                                                                        |                 |                |                      |                 |                                             |                      |   |           |   |         |   |             |       |                            |
|                 | > 🐺 Virtualisierung                                                             |                 |                |                      |                 |                                             |                      |   |           |   |         |   |             |       |                            |
|                 | > 👤 IP Systeme                                                                  |                 |                |                      |                 |                                             |                      |   |           |   |         |   |             |       |                            |
|                 | >                                                                               |                 |                |                      |                 |                                             |                      |   |           |   |         |   |             |       |                            |
|                 | > 🖾 Anwendungsserver                                                            |                 |                |                      |                 |                                             |                      |   |           |   |         |   |             |       |                            |
|                 | > Datenbank Server                                                              |                 |                |                      |                 |                                             |                      |   |           |   |         |   |             |       |                            |
|                 | > Storage                                                                       |                 |                |                      |                 |                                             |                      |   |           |   |         |   |             |       |                            |
|                 | > CAmazon Web Services                                                          | -               |                |                      |                 |                                             |                      |   |           |   |         |   |             |       |                            |
|                 | •                                                                               | E Zeile         | enanzahl: 10 v | von 10               |                 |                                             |                      |   |           |   |         |   |             |       |                            |

Abbildung 10 - Ergebnis der Anpassung

Auch das Ergebnis einer selbst erstellten Sicht lässt sich filtern oder in eine Excel-Datei exportieren.

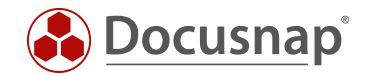

## 4. WEITERFÜHRENDE THEMEN

#### 4.1 ANBIETEN VON VIEWNAMEN

Wie bereits in der Einleitung beschrieben, können individuelle Anforderungen auch einfach durch Docusnap Connect realisiert werden. Zusätzlich bietet sich hierbei an, über die Tabelle tSysDsConnectMappings die zuvor erstellten Connect Pakete einzusehen, damit der entsprechende Name des Connect Paketes für eine View bspw. weiterverwendet werden kann.

|       | Solution1                             |                                                                                    |                                |  | - |  | х |  |  |  |  |
|-------|---------------------------------------|------------------------------------------------------------------------------------|--------------------------------|--|---|--|---|--|--|--|--|
| SOLO  | uery1.sgl - vpsnapDemo (sa (56))* 👎   | X                                                                                  |                                |  |   |  | - |  |  |  |  |
|       | SELECT * FROM tSysDsConnectMa         | appings                                                                            |                                |  |   |  | ÷ |  |  |  |  |
|       | · · · · · · · · · · · · · · · · · · · |                                                                                    |                                |  |   |  | - |  |  |  |  |
|       |                                       |                                                                                    |                                |  |   |  |   |  |  |  |  |
|       |                                       |                                                                                    |                                |  |   |  |   |  |  |  |  |
|       |                                       |                                                                                    |                                |  |   |  |   |  |  |  |  |
| 100 % | - 1                                   |                                                                                    |                                |  |   |  |   |  |  |  |  |
|       |                                       |                                                                                    |                                |  |   |  |   |  |  |  |  |
|       |                                       | D. I                                                                               | 14 N                           |  |   |  |   |  |  |  |  |
|       | PackageName                           | Package lableName                                                                  | ViewName                       |  |   |  |   |  |  |  |  |
| 1     | Azure System Übersicht                | Azure Storage Overview                                                             | vConnectMDIpGIk9xAD3rpB2tgE12A |  |   |  |   |  |  |  |  |
| 2     | Azure System Übersicht                | Azure System Overview                                                              | vConnectx1bcTEuPKGx9IRXeUmNzTA |  |   |  |   |  |  |  |  |
| 3     | Mitglieder Domänen Admins             | Domain Admin Members                                                               | vConnectgAhZ7CL07wdnBkPB6KnzLg |  |   |  |   |  |  |  |  |
| 4     | Sophos Firewall Informationen         | hos Firewall Informationen Sophos Firewall Overview vConnectEAArQ90JOTDRLwtzG3HXEw |                                |  |   |  |   |  |  |  |  |
| 5     | Switch System Übersicht               | Switch System Overview                                                             | vConnectBMxwSxWenp8TGtBrNAIKwQ |  |   |  |   |  |  |  |  |
| 6     | Systeme Inventarisierungsübersicht    | System Inventory Overview                                                          | vConnect192lu8U1UZmFvXo4XXrElg |  |   |  |   |  |  |  |  |
| 7     | Übersicht Amazon Web Services - EC2   | Elastic IPs                                                                        | vConnectBRCr79bUYAP61wgge5BkzQ |  |   |  |   |  |  |  |  |
| 8     | Übersicht Amazon Web Services - EC2   | Instances                                                                          | vConnectaZylpN608Fs94BXQiW5iuA |  |   |  |   |  |  |  |  |
| 9     | Übersicht Amazon Web Services - EC2   | Key Pairs                                                                          | vConnectG6NhzSrLiKID9RWcyElcDQ |  |   |  |   |  |  |  |  |
| 10    | Übersicht Amazon Web Services - EC2   | Security Groups                                                                    | vConnect5wXUFJwaRAFcY9UHnumqA  |  |   |  |   |  |  |  |  |
| 11    | Übersicht Amazon Web Services - EC2   | Volumes                                                                            | vConnectQBII35yyOxAGSD7hSB977A |  |   |  |   |  |  |  |  |
| 12    | Übersicht Drucker                     | Local Printer                                                                      | vConnectwyRFphUIHOVBASozYpAUTA |  |   |  |   |  |  |  |  |
| 13    | Übersicht Drucker                     | Network Printer                                                                    | vConnectJFBILAVC8S1kMeKdsBel7A |  |   |  |   |  |  |  |  |
| 14    | Übersicht Exchange Server             | Exchange Client Access (                                                           | vConnectAUHNvxzZCrHfXgshTcFAvQ |  |   |  |   |  |  |  |  |
| 15    | Übersicht Exchange Server             | Exchange Distribution Gr                                                           | vConnect1RgwqP1fb6DhhROyxIZk7g |  |   |  |   |  |  |  |  |
| 16    | Übersicht Exchange Server             | Exchange Mailboxes                                                                 | vConnect90cYu6Jf2PbjoHQeCu8D2g |  |   |  |   |  |  |  |  |
| 17    | Übersicht Exchange Server             | Exchange Mobile Devices                                                            | vConnectsWBOnaxycjc1N2F7ivON0g |  |   |  |   |  |  |  |  |
| 18    | Windows Build Nummern                 | Windows Build Overview                                                             | vConnectNUq8JZYHvf1EOkvmIVG0MQ |  |   |  |   |  |  |  |  |
| 19    | Windows Systeme                       | Windows Systems                                                                    | vConnectYmzzAOy1XU3OBZjrsExLcg |  |   |  |   |  |  |  |  |
|       |                                       |                                                                                    |                                |  |   |  |   |  |  |  |  |
| 0     |                                       |                                                                                    |                                |  |   |  |   |  |  |  |  |
|       |                                       |                                                                                    |                                |  |   |  |   |  |  |  |  |

Abbildung 11 - Tabelle mit Connect Paketen

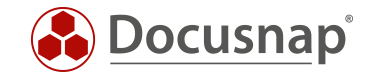

Über den Viewnamen kann der Inhalt des Connect Pakets aufgelistet und jederzeit weiterbearbeitet bzw. erweitert werden.

|       | Solution1             |                   |                         |        | - |   | × |
|-------|-----------------------|-------------------|-------------------------|--------|---|---|---|
| SQLQ  | uerv1.sql - vpsnapDem | o (sa (56))* ⊣⊨ × | ( )                     |        |   |   | - |
|       | SELECT * FROM vCon    | nect192Iu8U1U     | ZmFvXo4XXrElg           |        |   |   | ÷ |
|       |                       |                   |                         |        |   |   |   |
|       |                       |                   |                         |        |   |   |   |
|       |                       |                   |                         |        |   |   |   |
|       |                       |                   |                         |        |   |   |   |
|       |                       |                   |                         |        |   |   | • |
| 100 % | • •                   |                   |                         |        |   | P |   |
|       | Ergebnisse 📄 Meldunge | n                 |                         |        |   |   |   |
|       | REQUIRED_AccountID    | System            | last Scan               | Туре   |   |   | * |
| 1     | 1                     | DOSP3P01          | 2020-04-08 11:09:11.040 | SNMP   |   |   |   |
| 2     | 1                     | DOSP3P02          | 2020-04-08 11:09:06.480 | SNMP   |   |   |   |
| 3     | 1                     | DOSPBK01          | 2020-04-08 11:02:36.000 | Server |   |   |   |
| 4     | 1                     | DOSPDB01          | 2020-04-08 11:01:16.000 | Server |   |   |   |
| 5     | 1                     | DOSPDC01          | 2020-04-08 10:58:56.000 | DC     |   |   |   |
| 6     | 1                     | DOSPDC02          | 2020-04-08 11:03:03.000 | DC     |   |   |   |
| 7     | 1                     | DOSPEX01          | 2020-04-08 10:58:56.000 | Server |   |   |   |
| 8     | 1                     | DOSPFS01          | 2020-04-08 11:02:31.000 | Server |   |   |   |
| 9     | 1                     | DOSPFS02          | 2020-04-08 11:02:18.000 | Server |   |   |   |
| 10    | 1                     | DOSPFS03          | 2020-04-08 12:00:03.000 | Server |   |   |   |
| 11    | 1                     | DOSPFW01          | 2016-09-12 20:36:04.800 | SNMP   |   |   |   |
| 12    | 1                     | DOSPFW02          | 2020-04-07 13:18:40.300 | SNMP   |   |   |   |
| 13    | 1                     | DOSPFW03          | 2020-04-07 13:18:40.320 | SNMP   |   |   |   |
| 14    | 1                     | DOSPFW04          | 2020-04-07 13:18:40.310 | SNMP   |   |   |   |
| 15    | 1                     | DOSPFW05          | 2020-04-07 13:18:40.390 | SNMP   |   |   |   |
| 16    | 1                     | DOSPHY01-N1       | 2020-04-08 11:00:36.000 | Server |   |   |   |
| 17    | 1                     | DOSPHY01-N2       | 2020-04-08 10:59:56.000 | Server |   |   |   |
| 18    | 1                     | DOSPIL01          | 2020-04-08 11:09:06.070 | SNMP   |   |   |   |
| 19    | 1                     | DOSPIL02          | 2020-04-08 11:09:05.530 | SNMP   |   |   |   |
| 20    | 1                     |                   | 2020 04 00 11-00-05 050 | CNIMD  |   |   | • |
| Ø     |                       |                   |                         |        |   |   |   |

| Abbildung 12 - | Inhalt eines | Connect | Paketes |
|----------------|--------------|---------|---------|
|----------------|--------------|---------|---------|

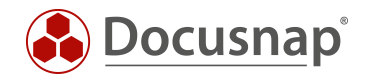

#### ABBILDUNGSVERZEICHNIS

| ABBILDUNG 1 - DOCUSNAP DATENBAUM                     | 5  |
|------------------------------------------------------|----|
| ABBILDUNG 2 - ANALYSE DER TABELLEN IM SSMS           | 6  |
| ABBILDUNG 3 - ABFRAGE-DESIGNER                       | 7  |
| ABBILDUNG 4 - ERSTELLUNG EINER SICHT                 | 9  |
| ABBILDUNG 5 - FELDER DER VIEW IMPORTIEREN            | 10 |
| ABBILDUNG 6 - FELDER DER VIEW MANUELL ANLEGEN        | 11 |
| ABBILDUNG 7 - PRIMÄRSCHLÜSSEL UND ANZEIGEFELD WÄHLEN | 12 |
| ABBILDUNG 8 - ANLAGE DER ÜBERSCHRIFT                 | 13 |
| ABBILDUNG 9 - ANLAGE DES DATENOBJEKTES               | 14 |
| ABBILDUNG 10 - ERGEBNIS DER ANPASSUNG                | 15 |
| ABBILDUNG 11 - TABELLE MIT CONNECT PAKETEN           | 16 |
| ABBILDUNG 12 - INHALT EINES CONNECT PAKETES          | 17 |

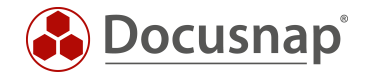

#### VERSIONSHISTORIE

| Datum      | Beschreibung                                                          |
|------------|-----------------------------------------------------------------------|
| 27.04.2020 | Version 2.0 fertiggestellt - Überarbeitung des HowTos für Docusnap 11 |

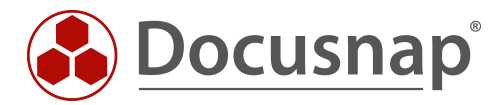